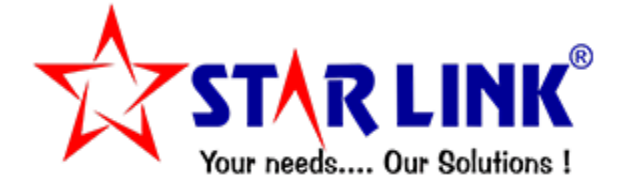

# VISITOR MANAGEMENTSYSTEM

# INDEX

# Introduction: Pre-Type, Post-Type, Self Visitor.

# **1.)** Login Screen:

- Admin Login.
- Employee Login.
- Gate User Login.

# 2.) Visitor Request:

- Employee Request.(Pre-Type)
- Authorities of Gate User. (Post-Type)
- Self Visitor Request. (Self)

## 3.) Password:

- How to change password.
- Forgot Password.

# 4.) Admin Login:

- Visitor Master.
- Visitor's Request.
- Employee Request.
- Create User.
- Reports.
- Report Set.

**Login Screen:** all the 3 users namely admin, employee and gate user log in from the same page. Enter Username, Password and thenclick on Log in button.

- Admin Log in:
- Employee Log in:
- Gate User Log in:

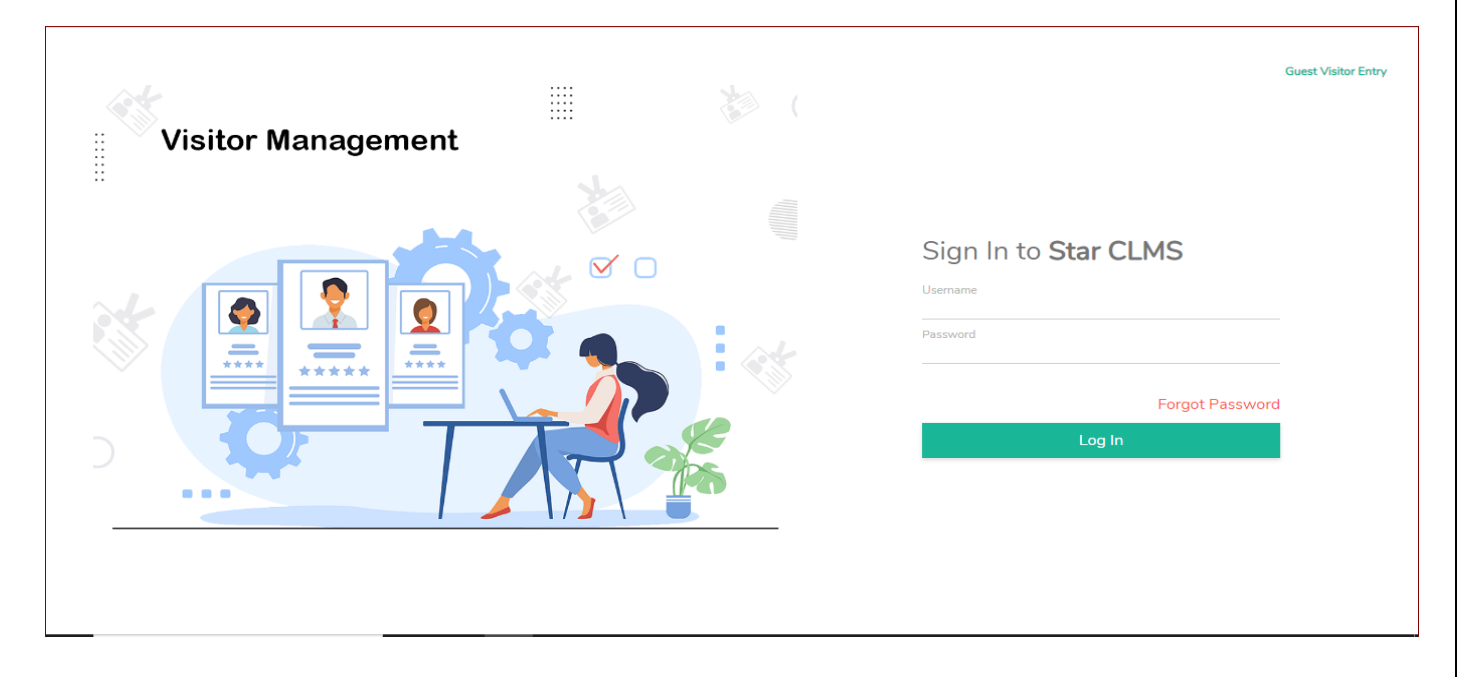

**Dashboard:-** After click on Login Button, this Window will be as shown below.

|                   | =                          | ۵ 🛧 🖌 ۵ | Star Super Admin   |
|-------------------|----------------------------|---------|--------------------|
| 😚 Dashboard       |                            |         |                    |
| Self Services     | ✓ My Visitor 05-Jul-2023 Q |         |                    |
| 🖻 Employee >      |                            |         |                    |
| 🖻 User Manage 🔹 🕻 |                            |         |                    |
| 🖻 Gate User 🔹 🕨   | 4 O more larfo             |         |                    |
|                   |                            |         |                    |
|                   | TOTAL 4                    |         |                    |
|                   | more Info more Info        |         |                    |
|                   |                            |         |                    |
|                   |                            |         |                    |
|                   |                            |         |                    |
|                   |                            |         | Copyright@StarLink |
|                   |                            |         |                    |

**Visitor Request:** it includes features like employee sending visitor request to gate userand gate user's visitor verification and authentication process.

• **Employee Request:** Employee login to send visitor meeting request to gate user. If employee wants to enter request of a visitor who has already been to their office, then there would be no such need to enter his details again and willjust need to click on Plus button which is shown with visitor's request Pop-up.

When he will click on the plus button, a pop-up of request visitors will open and from there employee can send visitor request.

|                     | =                |            |                       |                   | G                   | 🖌 🛛 😨 test      |
|---------------------|------------------|------------|-----------------------|-------------------|---------------------|-----------------|
| 🔊 Dashboard         |                  |            |                       |                   |                     |                 |
| 🖻 Self Services 🗸 🗸 |                  |            |                       |                   |                     |                 |
| Visitor Request     | Visitor Reque    | st         |                       |                   |                     | +               |
| 🖻 Employee 🛛 💊      | From Date        |            | To Date               | St                | atus                |                 |
| 🖻 User Manage 🔹 🕨   | 23-Jun-2023      | 00:00      | 04-Jul-2023           | 23:59 P           | ending, In, Out 🗸 🗸 | Get Data        |
| 🖻 Gate User 🔹 🕨     | Q Search keyword |            |                       |                   |                     |                 |
|                     | Image Name ↑↓    | Company ↑↓ | Check In ↑↓ Check Out | Contact Number ↑↓ | Visit Status ↑↓     | Whom To Meet ↑↓ |
|                     | Testing          | none       | 23-Jun-2023 11:00     | 6456346534        | Pending             | Test # TEST     |
|                     | Test             | Test       | 23-Jun-2023 10:31     | 1234567890        | Pending             | Test # TEST     |
|                     | Test             | Test       | 23-lup-2023 10:31     | 1234567890        | Pending             | Test # TEST     |

When He will Click on plus button .This Pop-up will show.

|                   | =                                                                    |                                                                              |   |
|-------------------|----------------------------------------------------------------------|------------------------------------------------------------------------------|---|
| Dashboard         |                                                                      | New Visitor Request                                                          | × |
| Self Services V   |                                                                      | Search Visitor Through Visitor Name   Company Name   Mobile No Search Q OR + |   |
| 🗮 Visitor Request | Visitor Reques                                                       |                                                                              |   |
| 🖻 Employee 🔶      | From Date                                                            |                                                                              |   |
| 🖻 User Manage 🔹 🕨 |                                                                      |                                                                              |   |
| 📾 Gate User 🔹 🔉   | Q     Search keyword       Image     Name 11       Image     Testing |                                                                              |   |
|                   | Test                                                                 | Test 25-501-2025 10.51 1254507050 Perioding Test # 1551                      | - |
|                   |                                                                      |                                                                              |   |

### Now Employee will be click on plus button .This New Visitor Request Page will Show.

| STAR LINK           | =                           |                     |          |                          |                  |
|---------------------|-----------------------------|---------------------|----------|--------------------------|------------------|
| 🗇 Dashboard         |                             | New Visitor Request |          |                          | ×                |
| 🖻 Self Services 🗸 🗸 |                             | Back                |          |                          |                  |
| 🗮 Visitor Request   | Visitor Reques <sup>-</sup> | Visitor Name *      | Gender * | Designation              | Contact Number * |
| 🖻 Employee 🔹 🕨      | From Date                   | Jivan               | Male V   |                          | 1234567890       |
| 🖻 User Manage 🔹 🕨   | 23-Jun-2023                 | Company Name        | Address  | Expected In Date/ Time * | 16:07            |
| 🖻 Gate User 🔹 🕨     | O Search keyword            | Visitor Priority*   |          | 04-341-2023              |                  |
|                     | Q Search Keyword            | High V              |          |                          |                  |
|                     | Image Name <b>†</b> ↓       | High                |          |                          | Consol           |
|                     | Testing                     | Medium              |          |                          |                  |
|                     |                             | Low                 |          |                          |                  |
|                     | Test                        | iest 25-Juli-2025   | 10:31    | 1254507890 Penaing       | 1621 + 1521      |
|                     | Tort                        | Tort 22-lup-2022    | 10-21    | 1224567000 Danding       | Test # TEST      |

If Employee want to enter request of a visitor. who has already been to their office. then there would be no such need to enter his details again and will just need to click on Plus button which is shown with visitor's request Pop-up.

|                     | =                |                                   |                    |
|---------------------|------------------|-----------------------------------|--------------------|
| ⑦ Dashboard         |                  | New Visitor Request               | ×                  |
| 🖻 Self Services 🔹 🗸 |                  | V50000006-jivan     1234567890 OR | +                  |
| ≡ Approve           | Visitor Request  |                                   |                    |
| ≡ Request           | From Date        |                                   |                    |
| 💮 Team 🔹 🕨          | 06-Jul-2023      |                                   |                    |
| ≔ Visitor Request   |                  |                                   |                    |
| ≔ Salary Slip       | Q Search keyword |                                   |                    |
| 🖨 Employee 🔹 🕨      | lmage Name ∱↓    |                                   |                    |
| TimeOffice          | livan            |                                   |                    |
| 🖻 Payroll 📏         |                  |                                   |                    |
| 🖻 User Manage 🔹 🕨   |                  |                                   |                    |
| 🖨 Gate User 🔹 🕨     |                  |                                   |                    |
| DataCapture         |                  |                                   |                    |
|                     |                  |                                   | Copyright@StarLink |

### This visitor page will show.

|                   | =                |                                                                                                    |          |                          |                     |
|-------------------|------------------|----------------------------------------------------------------------------------------------------|----------|--------------------------|---------------------|
| Oashboard         |                  | New Visitor Request                                                                                                    |          |                          | ×                   |
| 🖻 Self Services   | ·                | Back                                                                                                    |          |                          |                     |
| ≔ Approve         | Visitor Request  | Visitor Name *                                                                                                    | Gender * | Designation              | Contact Number *    |
| ≔ Request         | From Date        | jivan                                                                                                    | Male V   |                          | 1234567890          |
| 🕀 Team            | 06-Jul-2023 0    | Company Name                                                                                                    | Address  | Expected In Date/ Time * |                     |
| ≔ Visitor Request |                  | хуz                                                                                                    | okhla    | 06-Jul-2023              | 10:14               |
| ≔ Salary Slip     | Q Search keyword | Visitor Priority*                                                                                                    |          |                          |                     |
| 🖻 Employee        | Image Name ↑↓    | - Yenne Standard Standard Standa |          |                          | Save X Cancel       |
| 🖨 TimeOffice      | > Jivan          |                                                                                                    |          |                          |                     |
| 🚔 Payroll         | >                |                                                                                                    |          |                          |                     |
| 💼 User Manage     | >                |                                                                                                    |          |                          |                     |
| 💼 Gate User       | >                |                                                                                                    |          |                          |                     |
| 🖆 DataCapture     | >                |                                                                                                    |          |                          |                     |
|                   |                  |                                                                                                    |          |                          | Convright@Starl ink |

• Authorities of Gate User: Gate user or security guard log in with their username and password to check the visitor request sent by the employees. Gate user login to check employee request.

|                 | Ξ                                                                                                   |
|-----------------|----------------------------------------------------------------------------------------------------|
| 😚 Dashboard     |                                                                                                    |
| 🖻 Gate User 🔹 🗸 | Visitor Request + D                                                                                 |
| ≡ Visitor       | From Date To Date Status                                                                            |
|                 | 04-Jul-2023 00:00 04-Jul-2023 23:59 Pending, In, Out V Get Data                                     |
|                 |                                                                                                    |
|                 | Q Search keyword                                                                                    |
|                 | Image Name ↑↓ Company ↑↓ Check In ↑↓ Check Out ↑↓ Contact Number ↑↓ Visit Status ↑↓ Whom To Meet ↑↓ |
|                 | Rajal none 04-Jul-2023 16:07 8967564334 Pending RSY00000002-AKASH GUPTA   Software Develog          |
|                 | Showing 1 to 1 of 1 entries << < 1 > >> 5                                                           |
|                 | Copyright@StarLink                                                                                  |
|                 | -                                                                                                   |
|                 |                                                                                                    |
|                 |                                                                                                    |
|                 |                                                                                                    |

Now gate user will search employee's request by entering visitor name.

| STARLINK<br>Ver web- Or Bubles 1 | =                                | New Visitor Request                                                 | ×                  |
|----------------------------------|----------------------------------|---------------------------------------------------------------------|--------------------|
| 🖻 Gate User 🔹 🗸                  | Vi                               | Search Visitor Through Visitor Name   Company Name   Mobile No OR + |                    |
| ≔ Visitor                        | From 1<br>04-Ji<br>Q<br>Ima<br>K |                                                                     |                    |
|                                  |                                  |                                                                     | Copyright@StarLink |

| STAR LINK<br>We reduce 1 | ≡      | New Visitor Request |                     |                                         | ×                  |
|--------------------------|--------|---------------------|---------------------|-----------------------------------------|--------------------|
| 🖻 Gate User 🔹 🗸 🗸        | Vi     | Search Employee     |                     |                                         | Back               |
| ≔ Visitor                | From I | Employee Name       | Employee Department | Employee Designation                    |                    |
|                          | Q      | Visitor Name *      | Gender*<br>Male V   | Designation                             | Contact Number *   |
|                          | Ima    | Company Name        | Address             | Expected In Date/ Time *<br>04-Jul-2023 | 16:42              |
|                          | -      | Visitor Type *      | Visit Purpose*      | In Gate*                                | Visitor Priority*  |
|                          | 4      | Client 🗸            | Job Interview 🗸     | Gate1 🗸                                 | High 🗸             |
|                          | l      |                     |                     |                                         | Save X Cancel      |
|                          |        |                     |                     |                                         | Copyright@StarLink |

Gate user will sign in the concerned visitor by clicking on **"Edit"** option given in the above grid view and will take visitor details along with visitor's image as shown below:-

|                          |                                    |                                     |                             |            |                           |        |                       |                     |          | -         |    |
|--------------------------|------------------------------------|-------------------------------------|-----------------------------|------------|---------------------------|--------|-----------------------|---------------------|----------|-----------|----|
| STAR LINK                | . ≡                                |                                     |                             |            |                           |        |                       |                     | Γ Τ      | 🔮 5Т003   |    |
| Dashboard     Gate Liser | Visitor Detail                     |                                     |                             |            |                           |        |                       |                     |          |           |    |
| i≡ Visitor               | Visitor Detail ( Pending Expected  | Time - 04-Jul-2023 16:07)           |                             |            |                           |        |                       |                     |          |           |    |
|                          | Profile Image                      | Visitor Code *                      |                             |            | Visitor Name *            |        |                       | Gender *            |          |           |    |
|                          |                                    | VS0000263                           |                             |            | Kajal                     |        |                       | Female              |          | ~         |    |
|                          |                                    | Visitor Type *<br>Other             |                             | ~          | Visit Purpose*<br>Meeting |        | ~                     | Email               |          |           |    |
|                          |                                    | out                                 |                             |            |                           |        |                       |                     |          |           |    |
|                          | Designation                        | Contact Number                      | *©                          |            |                           |        |                       |                     |          |           |    |
|                          |                                    |                                     |                             |            |                           |        |                       |                     |          |           |    |
|                          | Address                            |                                     | Visitor Priority*<br>Medium |            |                           | ~      | Visit Remark          |                     |          |           |    |
|                          | Actual In                          |                                     |                             |            | Actual Out                |        |                       |                     |          |           |    |
|                          | 04-Jul-2023                        | 16:44                               |                             |            | DD-MM-YYYY                |        |                       | HH:MM               |          |           |    |
|                          | Visit Detail (Whom To Meet - RSY   | 000000002-AKASH GUPTA   Software De | velopment   Software Devel  | oper)      |                           |        |                       |                     |          |           |    |
|                          | IdProof Image                      | Employee Name                       |                             | Employee   | Department                |        | -                     | mplovee Decignation |          |           |    |
|                          | Meroor image                       | comployee Name                      |                             | Employee L |                           |        | E                     |                     | Cancel   | Save      |    |
|                          |                                    |                                     |                             |            |                           |        |                       |                     |          |           | *  |
|                          |                                    |                                     |                             |            |                           |        |                       |                     |          |           | *  |
|                          | ✓ Visit Detail (Whom To Meet - RSY | 00000002-AKASH GUPTA   Software De  | velopment   Software Devel  | oper)      |                           |        |                       |                     |          |           | -  |
|                          | IdProof Image                      | Employee Name                       |                             | Employee [ | Department                |        | E                     | mplovee Designation |          |           |    |
|                          |                                    | AKASH GUPTA                         |                             | Software   | e Development             |        |                       | Software Developer  |          |           |    |
|                          |                                    | Visitor Status*                     |                             | In Remark  |                           |        | 0                     | ut Remark           |          |           | 14 |
|                          |                                    | Pending                             | ¥                           |            |                           |        |                       |                     |          |           |    |
|                          | Id Proof Type<br>Please Select     | ~                                   | ld Proof No.                |            |                           |        | Company Cour<br>India | ntry *              |          | ~         |    |
|                          | Company State *                    |                                     | Company City *              |            |                           |        | Pincode               |                     |          |           |    |
|                          | Please Select                      | ~                                   |                             |            |                           | $\sim$ | 0                     |                     |          |           |    |
|                          | Visitor Area*                      |                                     | In Gate                     |            |                           |        | Out Gate              |                     |          |           |    |
|                          | Management areas                   | ~                                   | Main gate                   |            |                           | $\sim$ | Gate1                 |                     |          | ~         |    |
|                          | Expected In *                      | 16:07                               |                             |            | Expected Out              |        |                       |                     |          |           |    |
|                          | 04-Jui-2023                        | 16:07                               |                             |            | DD-MM-YYYY                |        |                       | HH:MM               |          |           |    |
|                          | ✓ Other Detail                     |                                     |                             |            |                           |        |                       |                     |          |           |    |
|                          |                                    |                                     |                             |            |                           |        |                       | ×                   | Cancel   | Save      | 11 |
|                          |                                    |                                     |                             |            |                           |        |                       |                     |          |           | *  |
|                          | ✓ Other Detail                     |                                     |                             |            |                           |        |                       |                     |          |           | *  |
|                          | Vaccinated                         |                                     |                             |            |                           |        |                       |                     |          |           |    |
|                          | Yes No                             |                                     |                             |            |                           |        |                       |                     |          |           |    |
|                          | Black List                         |                                     |                             |            |                           |        |                       |                     |          |           |    |
|                          | Body Temperature                   |                                     | Other Remark                |            |                           |        |                       |                     |          |           |    |
|                          |                                    |                                     |                             |            |                           |        |                       |                     |          |           |    |
|                          |                                    |                                     |                             |            |                           |        |                       |                     |          |           |    |
|                          | Vehicle Detail                     |                                     |                             |            |                           |        |                       |                     |          |           |    |
|                          | Vehicle Type                       | <u> </u>                            | Vehicle Model               |            |                           |        | Vehicle No.           |                     |          |           |    |
|                          | Vahida Detail                      |                                     |                             |            |                           |        |                       |                     |          |           |    |
|                          | Verneie areton                     |                                     |                             |            |                           |        |                       |                     |          |           |    |
|                          |                                    |                                     |                             |            |                           |        |                       |                     |          |           |    |
|                          | <ul> <li>Items Detail</li> </ul>   |                                     |                             |            |                           |        |                       |                     |          | + Add Nor |    |
|                          | Brand Name                         | Serial Numb                         | er                          |            | Detail                    |        | Ren                   | narks               |          | + Add NeW |    |
|                          | No Records found.                  |                                     |                             |            |                           |        |                       |                     |          | ^         |    |
|                          |                                    |                                     |                             |            |                           |        |                       | ×                   | Cancel 🗸 | Save      | -  |
|                          |                                    |                                     |                             |            |                           |        |                       |                     |          |           |    |

If Visitor has any Items like electronics device. Gate User will Add the item Details. Then click on Save button.

| Body Temperature  | Other Re            | mark       |               |              |
|-------------------|---------------------|------------|---------------|--------------|
|                   | Add Item Detail     |            |               | ×            |
| ✓ Vehicle Detail  | item Type<br>Laptop | Brand Name | Serial Number |              |
| Vehicle Type      | Detail              | Item Scope | Remark        |              |
| None              |                     | None       | ×             |              |
| Vehicle Detail    |                     |            |               |              |
| ✓ Items Detail    |                     |            | ✓ :           | ave X Cancel |
|                   |                     |            |               | + Add Nev    |
| Brand Name        | Serial Number       | Detai      | il Remarks    |              |
| No Records found. |                     |            |               |              |
| V Other Visitors  |                     |            |               |              |
|                   |                     |            |               | + Add Net    |
| Name              | Designation         | Contact No | Remarks       |              |
| No Records found. |                     |            |               |              |
|                   |                     |            | X Cancel      | ✓ Save       |

If the visitor is accompanied by some other visitors. Gate User enter the visitor details who accompanied the visitor. Then Gate User click on Save button.

| Body Temperature  | Other Remark      |             |         |               |
|-------------------|-------------------|-------------|---------|---------------|
|                   | Add Other Visitor |             |         | ×             |
| ✓ Vehicle Detail  | Name              | Designation | Gender  |               |
| Vehicle Type      | Contact No        | Remark      | Other   | ~             |
| Vehicle Detail    |                   |             |         |               |
|                   |                   |             |         | Save X Cancel |
| ✓ Items Detail    |                   |             |         |               |
|                   |                   |             |         | + Add New     |
| Brand Name        | Serial Number     | Detail      | Remarks |               |
| No Records found. |                   |             |         |               |
| ✓ Other Visitors  |                   |             |         |               |
|                   |                   |             |         | + Add New     |
| Name              | Designation       | Contact No  | Remarks |               |
| No Records found. |                   |             |         |               |
|                   |                   |             |         |               |

Gate user will sign in visitor by clicking on **"Edit"** button option and after that he will click on **"id-card icon"** then click on **"Download"** button after download Visitor card then take a print of visitor by clicking on **"Print"** button.

| Oashboard         |                    |                        |                           |          | Gate Pass                 | ×                     |
|-------------------|--------------------|------------------------|---------------------------|----------|---------------------------|-----------------------|
| 🖻 Gate User 🛛 🗸 🗸 | Visitor Request    |                        |                           |          | Gate Pass Template*       |                       |
| ≔ Visitor         | From Date          |                        | To Date                   |          | Visitor Pass              | ×                     |
|                   | 04-Jul-2023        | 00:00                  | 04-Jul-2023               | 23:59    |                           |                       |
|                   |                    |                        |                           |          |                           | Download     X Cancel |
|                   | Q Search keyword   |                        |                           |          |                           |                       |
|                   | lmage Name ↑↓ Comp | any Î↓ Check In Î↓ Che | eck Out                   | Visit St |                           |                       |
|                   |                    |                        |                           |          |                           |                       |
|                   | Kajal none         | 04-Jul-2023 16:44 04-  | Jul-2023 16:46 8967564334 | In       |                           |                       |
|                   |                    |                        |                           |          | Showing 1 to 1 of 1 entri | ies << < 1 → >> 5 ❤   |
|                   |                    |                        |                           |          |                           |                       |
|                   |                    |                        |                           |          |                           |                       |
|                   |                    |                        |                           |          |                           |                       |
|                   |                    |                        |                           |          |                           |                       |
|                   |                    |                        |                           |          |                           |                       |
|                   |                    |                        |                           |          |                           | Copyright@StarLink    |

|                 | =                        | A size    |                            |                                                                                                    |                     | ~        |
|-----------------|--------------------------|-----------|----------------------------|----------------------------------------------------------------------------------------------------|---------------------|----------|
| Dashboard       |                          | (C) Print |                            |                                                                                                    |                     | ^        |
| 🖻 Gate User 🔹 🗸 | Visitor Re               | ۰ (       |                            | Visitor Card                                                                                                    |                     | <b>^</b> |
| ≡ Visitor       | From Date<br>04-Jul-2023 |           |                            | Starlink Communication Pvt. Ltd.                                                                                                    |                     |          |
|                 | Q Search keyw            |           | Vour needs Our Dolutions 1 | Detr- 201 305, INDIA<br>Phone no. : +91 (0) 120 120555 100                                                                                                    |                     |          |
|                 | Image Nam                |           |                            | Visitor Name         * Kajal           Visitor Code         * VS0000283           Visitor Contact         : 8967564334           No.         :           Company         * none           * RSY00000002-AKASH GUPTA   Software Development   Software           Meet To         : Developer           In Time         : 04-Jul-2023 16:44           * 04-Jul-2023 16:45 |                     |          |
|                 |                          |           | Employee Sign              |                                                                                                    | Security Guard Sign | Ŧ        |
|                 |                          |           |                            |                                                                                                    | Copyright@StarLink  |          |

After click on **Print button** following window will be popped –up where he will be askedfor the print as shown below:-

|               | v                                                                                                   | 'isitor Card                                                                                                    |                             |
|---------------|----------------------------------------------------------------------------------------------------|----------------------------------------------------------------------------------------------------|-----------------------------|
| STAR LINK     | Starlink Comm<br>Delhi- 201 305,<br>Phone no. : +91<br>Fax : +91 (0)12                              | unication Pvt. Ltd.<br>INDIA<br>(0)120 120555 100<br>20 5685 0020                                                                                    |                             |
|               | Visitor Name<br>Visitor Code<br>Visitor Contact<br>No.<br>Company<br>Meet To<br>In Time<br>Out Time | : Kajal<br>: VS0000263<br>: 8967564334<br>: none<br>: RSY000000002-AKASH GUPTA<br>  Software Developer<br>: 04-Jul-2023 16:44<br>: 04-Jul-2023 16:46 | "<br>  Software Development |
| Employee Sign |                                                                                                    | Security Guar                                                                                                    | rd Sign                     |

Now visitor has signed in into the company but when visitor will sign out from the company, the gate user would need to click on edit button option from his Login and will be redirected to the following page:-

Now he can out the visitor from the out option as shown below:

| STAR LINK | ≡                                          |                    |                    |                   |             |                |            |                      | 💿 STO |
|-----------|--------------------------------------------|--------------------|--------------------|-------------------|-------------|----------------|------------|----------------------|-------|
| iboard    | Visitor Detail                             |                    |                    |                   |             |                |            |                      |       |
| User 🗸    | Visitor Detail ( Check In - 04-Jul-2023 16 | :44)               |                    |                   |             |                |            |                      |       |
| sitor     | Profile Image                              |                    | Visitor Code *     |                   |             | Visitor Name * |            | Gender*              |       |
|           |                                            |                    | V50000263          |                   |             | Kajal          |            | Female               | ~     |
|           |                                            |                    | Visitor Type *     |                   |             | Visit Purpose* |            | Email                |       |
|           |                                            |                    | Other              |                   | ~           | Meeting        |            | ~                    |       |
|           | Designation                                |                    | Contact Number * 🎸 |                   |             |                |            |                      |       |
|           |                                            |                    | 8967564334         |                   |             |                |            |                      |       |
|           | Address                                    |                    |                    | Visitor Priority* |             |                | Visit Rema | rk                   |       |
|           |                                            |                    |                    | Medium            |             |                | ~          |                      |       |
|           | Actual In *                                |                    |                    |                   |             | Actual Out     |            |                      |       |
|           | 04-Jul-2023                                |                    | 16:44              |                   |             | 04-Jul-2023    |            | 16:49                |       |
|           | Visit Detail (Whom To Meet - RSY00000      | 002-/ ***** ****** | D1-C-41-C-44       | Development       |             |                |            |                      |       |
|           | ldProof Image                              | Pending            |                    |                   | Employee De | partment       |            | Employee Designation |       |
|           |                                            | In                 |                    |                   | Software (  | Development    |            | Software Developer   |       |
|           |                                            | Out                |                    |                   | In Remark   |                |            | Out Remark           |       |
|           |                                            | In                 |                    | ~                 |             |                |            |                      |       |
|           |                                            |                    |                    |                   |             |                |            |                      |       |

### Now Gate User Can Check Visit Status that Visitor is In Or Out

|                 | =                 |           |       |                    |               |     |                  | <b>۲</b>     | <b>51003</b>     |
|-----------------|-------------------|-----------|-------|--------------------|---------------|-----|------------------|--------------|------------------|
| Oashboard       |                   |           |       |                    |               |     |                  |              |                  |
| 🖻 Gate User 🛛 🗸 | Visitor Reques    | t         |       |                    |               |     |                  |              | Ð                |
| ≡ Visitor       | From Date         |           |       | To Date            |               |     | Status           |              |                  |
|                 | 04-Jul-2023       | 00:00     |       | 04-Jul-2023        | 23:59         |     | Pending, In, Out |              | Get Data         |
|                 |                   |           |       |                    |               |     |                  |              |                  |
|                 | Q Search keyword  |           |       |                    |               |     | Pending          |              |                  |
|                 | lmage Name ↑↓     | Company ↑ | Check | In ↑↓ Check Out ↑↓ | Contact Numbe | rî⊥ | V In             | Whom To Meet | t⊥               |
|                 | No Records found. |           |       |                    |               |     | Out              |              |                  |
|                 |                   |           |       |                    |               |     |                  |              |                  |
|                 |                   |           |       |                    |               |     |                  |              |                  |
|                 |                   |           |       |                    |               |     |                  |              |                  |
|                 |                   |           |       |                    |               |     |                  |              |                  |
|                 |                   |           |       |                    |               |     |                  | Cop          | pyright@StarLink |
|                 |                   |           |       |                    |               |     |                  | Cop          | oyright@StarLink |

### Now Gate User Can See that the visitor is "In"

|                 | F ■ 100 FT003                                                                                                    |
|-----------------|----------------------------------------------------------------------------------------------------|
| Dashboard       |                                                                                                    |
| 💼 Gate User 🗸 🗸 | Visitor Request                                                                                                    |
| 🗮 Visitor       | From Date Status                                                                                                    |
|                 | 04-Jul-2023 00:00 04-Jul-2023 23:59 Pending In V                                                                                                    |
|                 |                                                                                                    |
|                 |                                                                                                    |
|                 | Q. Search keyword                                                                                                    |
|                 | Image Name ↑↓ Company ↑↓ Check In ↑↓ Check Out ↑↓ Contact Number ↑↓ Visit Status ↑↓ Whom To Meet ↑↓                                                                                                    |
|                 |                                                                                                    |
|                 | 🧕 Kajal none 04-Jul-2023 16:44 04-Jul-2023 16:46 8967564334 in RSY00000002-AKASH GUPTA   Software Development   Software Development   S |
|                 | Showing 1 to 1 of 1 entries << < 1 > >> 5 V                                                                                                    |
|                 |                                                                                                    |
|                 |                                                                                                    |
|                 |                                                                                                    |
|                 |                                                                                                    |
|                 |                                                                                                    |
|                 | Copyright@StarLink                                                                                                    |
|                 |                                                                                                    |
|                 |                                                                                                    |
|                 |                                                                                                    |
|                 |                                                                                                    |

### Gate User Can See that the visitor is "Out"

#### 💿 5T003 Dashboard Visitor Request Gate Use + 🕒 Visitor From Date To Date Status 04-Jul-2023 00:00 04-Jul-2023 23:59 Out Q Search keyword Name ↑↓ Company ↑↓ Check In ↑↓ Check Out $\uparrow \downarrow$ Contact Number $\uparrow \downarrow$ Visit Status $\uparrow \downarrow$ Whom To Meet $\uparrow \downarrow$ Image 04-Jul-2023 16:44 04-Jul-2023 16:50 8967564334 Out RSY00000002-AKASH GUPTA | Software Development | Software Develope Kajal none Showing 1 to 1 of 1 entries << < 1 > >> 5 $\checkmark$ Copyright@StarLink

### • Self Visitor:-

If self visitor wants to Send his own request that self visitor click on top right corner in login page "Guest Visitor Entry"

| Visitor Management | iii ( | Guest Visitor Entry                                             |
|--------------------|-------|-----------------------------------------------------------------|
|                    |       | Sign In to Star CLMS<br>Username<br>Password<br>Forgot Password |
|                    |       |                                                                 |

When self visitor click on "Guest Visitor Enter". then this self visitor request page will show.

| Search Q | OR       | +           |               |
|----------|----------|-------------|---------------|
|          |          |             |               |
|          |          |             |               |
|          |          |             |               |
|          |          |             |               |
|          |          |             |               |
|          | Search Q | Search Q OR | Search Q OR + |

Now self visitor click on "plus icons". then self visitor will fill his details.

| Self Visitor Request |                     |                                         |                  |
|----------------------|---------------------|-----------------------------------------|------------------|
| Visitor Name *       | Gender *<br>Male V  | Designation                             | Contact Number * |
| Company Name         | Address             | Expected In Date/ Time *<br>04-Jul-2023 | 16:58            |
| Visitor Type *       | Visit Purpose*      | Visitor Priority*                       |                  |
| Guests ~             | Meeting ~           | High                                    |                  |
| Search Employee      |                     |                                         |                  |
| Employee Name        | Employee Department | Employee Designation                    |                  |
|                      |                     |                                         | Save X Cancel    |

When the self visitor will put a request in the same office, First of all he will search his name. self visitor click on **"Search Button".** The request of the self visitor will be already filed. Because the self visitor initiative has also gone to the same office initiative.

**Password:** this feature explains how to change your existing password through forgot password link.

• How to change password: Admin, employee and gate user can change their password if they are not comfortable with the old password. They can change their password by clicking on the "change password" option in menu image which is shown on the main login screen.

|                 |                                                    | ۶ | т 💿 5тооз 🕯                                        |
|-----------------|----------------------------------------------------|---|----------------------------------------------------|
| 😚 Dashboard     |                                                    |   | 2 Profile                                          |
| 🖻 Gate User 🔹 🕨 | ✓ My Visitor 04-Jul-2023 Q                         |   | <ul><li>Settings</li><li>Change Password</li></ul> |
|                 | O more Info                                        |   | B Logout                                           |
|                 | TODAY PENDING     Imore Info       0     more Info |   |                                                    |
|                 |                                                    |   |                                                    |
|                 |                                                    |   | Copyright@StarLink                                 |

After clicking on change password option, pop up will open where we can make a new password.

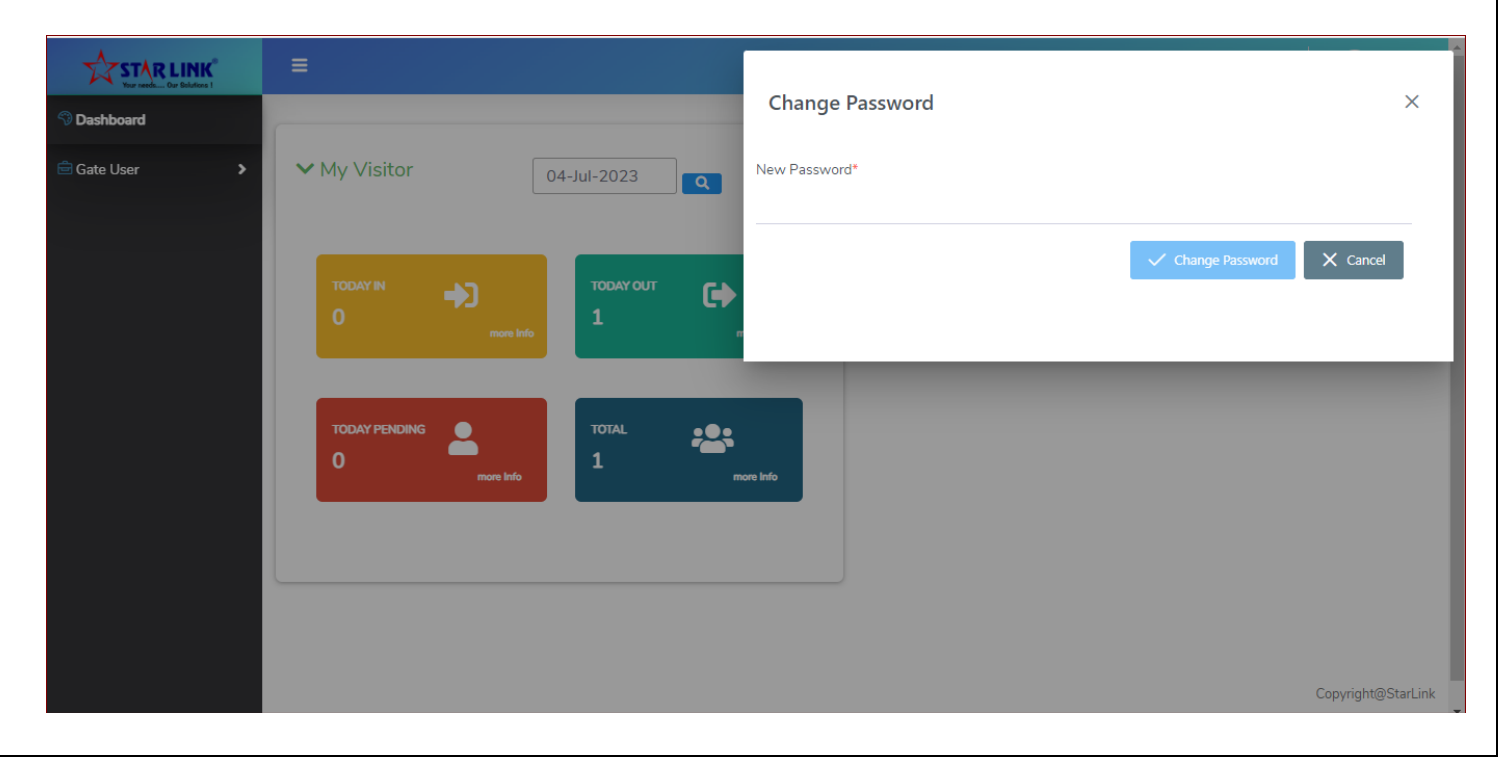

• **Forgot Password:** Admin, employee and gate user can also get their forgotten password on their email-id by clicking on the option given on main login screen.

| Visitor Managemer | it |                      |
|-------------------|----|----------------------|
|                   |    | Sign In to Star CLMS |
| * 🝳 👱 🧕           |    | Username<br>Password |
| ****              |    | Forgot Password      |
|                   |    | Log In               |

By clicking on this option, popup will open where they can get their forgotten password on their email-id.

| Star CLMS       |
|-----------------|
| Forgot Password |
| User Name*      |
|                 |
| Login           |
| Generate OTP    |
|                 |
|                 |
|                 |
|                 |

### User can enter the User name and click on the generate OTP button .

|     | Star CLMS       |
|-----|-----------------|
| ••• | Forgot Password |
|     |                 |
|     | Login           |
|     | Generate OTP    |
|     |                 |
|     |                 |
|     |                 |
|     |                 |
|     |                 |
|     |                 |
|     |                 |

On clicking on the Generate OTP button, after that this message will show And this page will show.

| Please enter the one time password sent to your<br>registered mobile/email address. | Star CLMS<br>Forgot Password<br><sub>User Name*</sub> |
|-------------------------------------------------------------------------------------|-------------------------------------------------------|
|                                                                                     | ADMIN1                                                |
|                                                                                     | OTP*                                                  |
|                                                                                     | Password*                                             |
|                                                                                     | Confirm Password*                                     |
|                                                                                     | Login                                                 |
|                                                                                     | Submit                                                |
|                                                                                     |                                                       |

The OTP will be sent to that user's mail, enter that OTP on the OTP text box, then enter the password, then enter the confirm password, then click on the submit button,

| Forgot Password<br>User Name*<br>ADMIN1<br>OTP*<br>327542 |
|-----------------------------------------------------------|
| User Name*<br>ADMIN1<br>OTP*<br>327542                    |
| ADMIN1<br>OTP*<br>327542                                  |
| OTP*<br>327542                                            |
| 327542                                                    |
|                                                           |
| Password*                                                 |
| *****                                                     |
| Confirm Password*                                         |
| *****                                                     |
| Login                                                     |
| Submit                                                    |
|                                                           |
|                                                           |
|                                                           |

After that this message will show.

| Your password has been changed successfully: | Guest Visitor Entry                    |
|----------------------------------------------|----------------------------------------|
| Time Office Software                         |                                        |
|                                              | Sign In to Star CLMS Username Password |
|                                              | Log In                                 |

**Admin login:** Admin, the head of the department is authorized to modify any of the features in the software, he can login in any module i.e. Visitor master, visitor's request, Employee request; create User and reports.

**Visitor Master:** it allows the admin to define gates of the office and grant the access from any of the selected gates.

Gate Master, Item Type, Visitor Type, Visit Area, Visit purpose. Gate Master:-

|                   | E                |          | ው 1                           | 5 <i>P</i> | Star Super Admin |
|-------------------|------------------|----------|-------------------------------|------------|------------------|
| S Dashboard       |                  |          |                               |            |                  |
| 🖻 General >       | Gate Pass Master |          |                               |            |                  |
| 🖻 Visitor 🗸 🗸     | Q Search keyword |          |                               |            | 7 🕂 🖻            |
| 🕀 Master 🗸 🗸      | Gate Name        | Email ID |                               |            |                  |
| GateMaster        | Main Gate        |          | ⊡ /                           |            |                  |
| ≔ ItemType        | Hun Occ          |          |                               |            |                  |
| ≡ VisitorArea     |                  | Sho      | owing 1 to 1 of 1 entries 🛛 < | <          | 1 > >> 5 🗸       |
| ≡ VisitorType     |                  |          |                               |            |                  |
| ≔ VisitPurpose    |                  |          |                               |            |                  |
| 🗮 General Setting |                  |          |                               |            |                  |
| Template          |                  |          |                               |            |                  |
| 🖨 User Manage 🔹 🕨 |                  |          |                               |            |                  |

Add Gate:- If your company has multiple gates, you can add as many gates and which gate user do you want to assign on every gate. then you select Authorized user. Then click on save button.

| Obeshboard   Gate Pass Master   Q Search keyword   Gate Name ↑↓   Gate Name ↑↓   Gate Name ↑↓   Gate Name ↑↓   Main Gate   Wisitor Type   VisitorType   VisitorType   VisitorType                                                                                                    |                                   | =                |                 |                 |
|----------------------------------------------------------------------------------------------------|-----------------------------------|------------------|-----------------|-----------------|
| Gate Pass Master<br>♥ Visitor<br>♥ Master<br>■ Gate Name ↑↓<br>■ Gate Name ↑↓<br>■ Gate Name ↑↓<br>■ Gate Name ↑↓<br>■ Visitor Type<br>■ Visitor Type | Oashboard                         |                  | Add Gate        | ×               |
| <ul> <li>♥ Visitor</li> <li>♥ Master</li> <li>Gate Name ↑↓</li> <li>Gate Name ↑↓</li> <li>Bain Gate</li> <li>Visitor Area</li> <li>♥ Visitor Type</li> <li>♥ Visitor Type</li> <li>♥ Visitor Type</li> <li>♥ Visitor Type</li> <li>♥ Visitor Type</li> </ul>                                                                                                    | 🖻 General 🔹 🕨                     | Gate Pass Master | Gate Name *     | Email ID        |
| <ul> <li>Gate Name ↑↓</li> <li>Gate Name ↑↓</li> <li>Main Gate</li> <li>VisitorArea</li> <li>VisitorType</li> <li>VisitPurpose</li> </ul>                                                                                                    | 🖻 Visitor 🗸 🗸                     | Q Search keyword |                 |                 |
| GateMaster     Main Gate     Main Gate     VisitorArea     VisitorType     VisitorType     VisitorType                                                                                                    | 🕀 Master 🔹 🗸 🗸                    | Gate Name ↑↓ Ema | Authorized User |                 |
| ■ ItemType ■ VisitorArea ■ VisitorType ■ VisitPurpose                                                                                                    | ≔ GateMaster                      | Main Gate        |                 |                 |
| VisitorArea     VisitorType     VisitPurpose     VisitorType                                                                                                    | ≔ ItemType                        |                  |                 |                 |
| E VisitorType<br>E VisitPurpose                                                                                                    | ≔ VisitorArea                     |                  |                 | ✓ Save X Cancel |
|                                                                                                    | E VisitorType                     |                  |                 |                 |
|                                                                                                    | ≡ VisitPurpose                    |                  |                 |                 |
| Template                                                                                                    | ≔ General Setting<br>⊕ Template → |                  |                 |                 |

# If you want to change the gate name and authorized name. Then after you change. You can click on update button.

|                   | =                |                 |                   |
|-------------------|------------------|-----------------|-------------------|
| Dashboard         |                  | Update Gate     | ×                 |
| 🖻 General 🔶       | Gate Pass Master | Gate Name *     | Email ID          |
| 🖻 Visitor 🗸 🗸     | Q Search keyword | Main Gate       |                   |
| 🕀 Master 🔹 🗸      | Gate Name        | Authorized User |                   |
| ≔ GateMaster      | Main Gate        | Search Employee |                   |
| 🗮 ItemType        |                  |                 |                   |
| 🗮 VisitorArea     |                  |                 | ✓ Update X Cancel |
| iii VisitorType   |                  |                 |                   |
| ≔ VisitPurpose    |                  |                 |                   |
| ≔ General Setting |                  |                 |                   |
| 🕀 Template 🔹 🗲    |                  |                 |                   |

If you want to delete Gates Master. Then click on delete button.

|                   |                                    | 🕟 🗘 🤌 🔮 Star Super Admin          |
|-------------------|------------------------------------|-----------------------------------|
| S Dashboard       |                                    |                                   |
| 🖻 General 📏       | Gate Pass Master                   |                                   |
| 🖻 Visitor 🗸 🗸     | Q Search keyword                   |                                   |
| 🕀 Master 🔹 🗸      | Gate Name ↑↓                       |                                   |
| ≔ GateMaster      | DELETE                             | ×                                 |
| ≔ ItemType        | Do you want to delete this record? |                                   |
| 🗮 VisitorArea     |                                    | to 1 of 1 entries << < 1 > >> 5 V |
| 🗮 VisitorType     | × No                               | / Yes                             |
| ≔ VisitPurpose    |                                    |                                   |
| 🗮 General Setting |                                    |                                   |
| 🕀 Template 🔹 🕨    |                                    |                                   |

### **Item Type:-** If you want to add item type.

|                   | ≡                      |   | 😱 📩 🥖 👰 Star Super Admin                   |
|-------------------|------------------------|---|--------------------------------------------|
| Dashboard         |                        |   |                                            |
| 🖻 General 📏       | Item Type              |   |                                            |
| 🖻 Visitor 🗸 🗸     | Q Search keyword       |   | V 🕂 🕒                                      |
| 🕀 Master 🗸 🗸      | Item Type Name         |   |                                            |
| ≔ GateMaster      | Laptop                 | ۵ | 0                                          |
| itemType          |                        |   |                                            |
| 🗮 VisitorArea     | Mobile                 | ⊡ | 0                                          |
| 🗮 VisitorType     | Pendrive / Memory Card | Ū | 0                                          |
| 🗮 VisitPurpose    |                        | _ |                                            |
| 🗮 General Setting | Electrical Tool        | Ū |                                            |
| Template >        | Mechanical Tool        | Ū | 0                                          |
| 🖶 User Manage 🔹 🕨 |                        |   | Showing 1 to 5 of 5 entries <<< 1 > >> 5 V |
|                   |                        |   | Copyright@Starl.ink                        |

Then click on add button and add item page will show and then add item name like electronics device . click on save button.

|                   |   | =                      |                  |                                                                               |
|-------------------|---|------------------------|------------------|-------------------------------------------------------------------------------|
| 🗇 Dashboard       |   |                        | Add Item Type    | ×                                                                             |
| 🖻 General 🔹 🕻     |   | Item Type              | Item Type Name * |                                                                               |
| 🖻 Visitor 🗸 🗸     |   | Q Search keyword       |                  |                                                                               |
| 💮 Master 🗸 🗸      | · | Item Type Name         |                  | ✓ Save X Cancel                                                               |
| ≔ GateMaster      |   | lanton                 |                  |                                                                               |
| ≔ ItemType        |   |                        |                  |                                                                               |
| 🗮 VisitorArea     | I | Mobile                 | Ŵ                | 0                                                                             |
| 💳 VisitorType     | I | Pendrive / Memory Card | ۵                | 0                                                                             |
| i≣ VisitPurpose   |   |                        |                  |                                                                               |
| 🗮 General Setting | I | Electrical Tool        | ۵                | 0                                                                             |
| 🕀 Template 🛛 🔸    |   | Mechanical Tool        | ۵                | 0                                                                             |
| 🖻 User Manage 🔹 🕻 |   |                        |                  | Showing 1 to 5 of 5 entries $\langle\langle 1 \rangle \rangle$ 5 $\checkmark$ |

### Visit Area:-

Visitor Area Means When a visitor visits the office then in which department and on which floor the visitor wants to go . Then click on "Plus Icons"

|                   |                      | ው                 | <u>ئ</u> 1 |        | Star S       |     | nîn |
|-------------------|----------------------|-------------------|------------|--------|--------------|-----|-----|
| Dashboard         |                      |                   |            |        |              |     |     |
| 🖻 General 📏       | Visitor Area         |                   |            |        |              |     |     |
| 🖻 Visitor 🗸 🗸     | Q Search keyword     |                   |            |        |              | +   |     |
| 🕀 Master 🗸 🗸      | Visitor Area Name ↑↓ |                   |            |        |              |     |     |
| GateMaster        |                      |                   |            |        |              |     |     |
| ≔ ItemType        | Uttice Area          |                   |            |        |              |     |     |
| 🗮 VisitorArea     | Showing 1 t          | to 1 of 1 entries | << <       | 1      | > >>         | 5 丶 |     |
| 🗮 VisitorType     |                      |                   |            |        |              |     |     |
| 🗮 VisitPurpose    |                      |                   |            |        |              |     |     |
| ≔ General Setting |                      |                   |            |        |              |     |     |
| () Template       |                      |                   |            |        |              |     |     |
| 🖻 User Manage 🔶   |                      |                   |            |        |              |     |     |
|                   |                      |                   |            | Copyri | ght@StarLink |     |     |

## When you click on add icon then add visitor area page will open. click on save button.

|                   | ≡                    |                                            |
|-------------------|----------------------|--------------------------------------------|
| Dashboard         |                      | Add Visit Area ×                           |
| 🖻 General 🔹 🕨     | Visitor Area         | Visitor Area Name *                        |
| 🖆 Visitor 🔹 🗸     | Q Search keyword     |                                            |
| 🕀 Master 🔹 🗸      | Visitor Area Name ↑↓ | ✓ Save ★ Cancel                            |
| ≔ GateMaster      | Office Area          |                                            |
| ≡ ItemType        |                      |                                            |
| 🗮 VisitorArea     |                      | Showing 1 to 1 of 1 entries <<< 1 > >> 5 V |
| 🗮 VisitorType     |                      |                                            |
| ≔ VisitPurpose    |                      |                                            |
| ≔ General Setting |                      |                                            |
| Template >        |                      |                                            |
| 🖻 User Manage 💙   |                      |                                            |
|                   |                      |                                            |

## Visitor Type:-

visitor type means visitor what type of visitor like Guest, Interviewer, client, vendor.

|                   | =                    |   | 😱 📩 🌶  💇 Star Super Admin                  |
|-------------------|----------------------|---|--------------------------------------------|
| S Dashboard       |                      |   |                                            |
| 🖻 General 🔹 🕨     | Visitor Type         |   |                                            |
| 🖻 Visitor 🗸 🗸     | Q Search keyword     |   | <b>()</b>                                  |
| 🕀 Master 🗸 🗸      | Visitor Type Name ↑↓ |   |                                            |
| ≔ GateMaster      | Guests               | Đ | 0                                          |
| ≡ ItemType        |                      |   |                                            |
| 🗮 VisitorArea     | Interviewer          | ⊡ | 0                                          |
| VisitorType       | Courier              | ▣ | 0                                          |
| ≡ VisitPurpose    |                      |   |                                            |
| ≔ General Setting | Client               | ⊡ | 0                                          |
| + Template        | Vendor               | ۵ | 0                                          |
| 🖻 User Manage 🔹 🕨 |                      |   | Showing 1 to 5 of 5 entries <<< 1 > >> 5 V |
|                   |                      |   | Copyright@StarLink                         |

# When you are click on "Plus Icon" then this page will be show

| STAR LINK         | =                        |                                  |                    |
|-------------------|--------------------------|----------------------------------|--------------------|
| Oashboard         |                          | Add Visitor Type                 | ×                  |
| 🖻 General 🔹 🕻     | Visitor Type             | Visitor Type Name *              |                    |
| 🖻 Visitor 🗸 🗸     | Q Search keyword         |                                  |                    |
| 🕀 Master 🗸 🗸      | Visitor Type Name     ↑↓ |                                  | Save X Cancel      |
| ≔ GateMaster      | Guests                   |                                  |                    |
| ≔ ItemType        |                          |                                  |                    |
| 🗮 VisitorArea     | Interviewer              |                                  |                    |
| 🗮 VisitorType     | Courier                  |                                  |                    |
| 🗮 VisitPurpose    |                          |                                  |                    |
| ≔ General Setting | Client                   |                                  |                    |
| 🕀 Template 🛛 🗲    | Vendor                   | <u>a</u>                         |                    |
| 🖻 User Manage 🔹 🕨 |                          | Showing 1 to 5 of 5 entries << < | 1 > >> 5 🗸         |
|                   |                          |                                  |                    |
|                   |                          |                                  | Copyright@StarLink |

### Visit Purpose:-

If a visitor visits for the purpose for which the visitor visited like meeting ,parcel delivery, Job Interview, Salary Inquiry.

|                   | ■                  |   | 😱 🗘 🥕 🤠 Star Super Admin                    |
|-------------------|--------------------|---|---------------------------------------------|
| S Dashboard       |                    |   |                                             |
| 🖻 General 🔶       | Visit Purpose      |   |                                             |
| 🖻 Visitor 🗸 🗸     | Q Search keyword   |   |                                             |
| 🕀 Master 🗸 🗸      | Visit Purpose Name |   |                                             |
| ≔ GateMaster      | Meeting            | Ū | 0                                           |
| ≔ ItemType        |                    |   |                                             |
| 🗮 VisitorArea     | Parcel Delivery    | 団 | 0                                           |
| ≡ VisitorType     | Parcel Pickup      | 创 | 0                                           |
| VisitPurpose      |                    | Ð | 2                                           |
| ≔ General Setting | Job Interview      | ш | 0                                           |
| Template >        | Sales Inquiry      | 创 | 0                                           |
| 🖻 User Manage 🔹 🗲 |                    |   | Showing 1 to 5 of 5 entries << < 1 > >> 5 V |
|                   |                    |   |                                             |
|                   |                    |   | Copyright@StarLink                          |

When you are click on "Plus Icon". then open this page. and fill data then click on save button

|                   | =                    |                      |                                             |  |
|-------------------|----------------------|----------------------|---------------------------------------------|--|
| Dashboard         |                      | Add Visit Purpose    |                                             |  |
| 🖻 General 📏       | Visit Purpose        | Visit Purpose Name * |                                             |  |
| 🖻 Visitor 🗸 🗸 🗸   | Q Search keyword     |                      |                                             |  |
| 🕀 Master 🗸 🗸      | Visit Purpose Name 1 |                      | Save X Cancel                               |  |
| ≔ GateMaster      | Meeting              |                      |                                             |  |
| ≔ ItemType        | meeting              |                      |                                             |  |
| 🗮 VisitorArea     | Parcel Delivery      | 圓                    | 0                                           |  |
| E VisitorType     | Parcel Pickup        | 园                    | 0                                           |  |
| 🗮 VisitPurpose    |                      |                      |                                             |  |
| 🗮 General Setting | Job Interview        | <del>ال</del>        | 0                                           |  |
| 🕀 Template 🛛 🗲 🗲  | Sales Inquiry        | <u>ل</u>             | 0                                           |  |
| 🖻 User Manage 🔹 🗲 |                      |                      | Showing 1 to 5 of 5 entries << < 1 > >> 5 V |  |
|                   |                      |                      | Copyright@StarLink                          |  |

• Visitor's Request: admin can check the entire visitor's request list sent by the employees in gate user page.

|                   | =                                                                     | 🕼 🗘 🖌 C 🔻 📴 Raghvendra Singh                       |
|-------------------|-----------------------------------------------------------------------|----------------------------------------------------|
| 🗇 Dashboard       |                                                                       |                                                    |
| Self Services     | Visitor Request                                                       |                                                    |
| 🖻 Employee 🔹 🕨    | From Date To Date                                                     | Status                                             |
| TimeOffice        | 01-Jun-2023 00:00 05-Jul-2023 23:59                                   | Pending, In, Out V Get Data                        |
| 🖻 Payroll 🔹 🕨     |                                                                       |                                                    |
| 🖻 User Manage 🔹 🕨 | Q Search keyword                                                      |                                                    |
| 🖻 Gate User 🔹 🗸   | Image Name ↑↓ Company ↑↓ Check In ↑↓ Check Out ↑↓ Contact Number ↑    | ↑↓ Visit Status ↑↓ Whom To Meet ↑↓                 |
| Visitor           |                                                                       |                                                    |
| 🖻 DataCapture 📏   | Image: test         none         27-Jun-2023 11:00         7569457647 | Pending CLMS000003-Raghvendra Singh   Software Dev |
|                   | 4                                                                     | Chowing 1 to 1 of 1 ontrige (/ ( 1 ) ) 5           |
|                   | S                                                                     |                                                    |
|                   |                                                                       |                                                    |
|                   |                                                                       | Copyright@StarLink                                 |

• **Employee Request:** admin can also check the employee's request for visitor and admin can send request to the gate user for the same as well as shown below.

|                     |                                                                     | 🞧 🗘 🖌 🤿 🔮 Raghvendra Singh                                            |
|---------------------|---------------------------------------------------------------------|-----------------------------------------------------------------------|
| 🕤 Dashboard         |                                                                     |                                                                       |
| 🖻 Self Services 🗸 🗸 |                                                                     |                                                                       |
| E Approve           | Visitor Request                                                     |                                                                       |
| ≡ Request           | From Date To Date                                                   | Status                                                                |
| 🕀 Team 🔹 🕨          | 01-Jun-2023 00:00 05-Jul-2023 23:59                                 | Pending, In 🗸 Get Data                                                |
| Visitor Request     |                                                                     |                                                                       |
| 🚍 Salary Slip       | Q Search keyword                                                    |                                                                       |
| 🖻 Employee 🔹 🕨      | Image Name ↑↓ Company ↑↓ Check In ↑↓ Check Out ↑↓ Contact Number ↑↓ | Visit Status $\uparrow \downarrow$ Whom To Meet $\uparrow \downarrow$ |
| TimeOffice >        | test none 27-Jun-2023 11:00 7569457647                              | Pending CLMS000003-Raghvendra Singh   Software [                      |
| 🖻 Payroll 🔹 🔉       | 4                                                                   |                                                                       |
| 🖻 User Manage 🔹     | Showing                                                             | 1 to 1 of 1 entries << < 1 > >> 5 🗸                                   |
| 🖻 Gate User 🛛 👻     |                                                                     |                                                                       |

|                     | =                |                             |          |                              |                  |
|---------------------|------------------|-----------------------------|----------|------------------------------|------------------|
| 🗇 Dashboard         |                  | New Visitor Request         |          |                              | ×                |
| 🖻 Self Services 🔹 🗸 |                  | Back                        |          |                              |                  |
| i≡ Approve          | Visitor Reques   | Visitor Name *              | Gender * | Designation                  | Contact Number * |
| ≔ Request           | From Date        |                             | Male     |                              |                  |
| 🕀 Team 🔹 🕨          | 01-Jun-2023      | Company Name                | Address  | Expected In Date/ Time *     |                  |
| 🗮 Visitor Request   |                  |                             |          | 05-Jul-2023                  | 10:21            |
| ≔ Salary Slip       | Q Search keyword | Visitor Priority*<br>High 🗸 |          |                              |                  |
| 🖻 Employee 🔹 🕨      | Image Name †↓    |                             |          |                              |                  |
| TimeOffice          | est test         |                             |          |                              | Save X Cancel    |
| 🖻 Payroll >         | •                |                             |          |                              |                  |
| 🖻 User Manage 🔹 🕨   |                  |                             |          | showing i to For Fendies - K |                  |
| 🖻 Gate User 🔹 🗸     |                  |                             |          |                              |                  |

**Create User:** admin holds the rights to create user of employees, gate users and other admin. Only he can allow selective gate access for the account user. The create account screen is shown below:-

An admin can create, update and delete account of User /Gate User.

To make a user, one has to follow these steps:-

First of all, user group has to be created, then by going to user manage, employee hasto be mapped and organization mapping has to be done.

To create a user group, you have to go to the master page, for that you have to click on the setting icon on the top right corner. Then click on user manage then click on user group.

Here user group window will open.

|                   |                    |                    |                       | ର <u>↑</u> ୬୦ ▼                  |                    |
|-------------------|--------------------|--------------------|-----------------------|----------------------------------|--------------------|
| 🔊 Dashboard       |                    |                    |                       |                                  |                    |
| 🖻 General 🔶       | User Group         |                    |                       |                                  |                    |
| 🖻 TimeOffice 🔹 🕨  | Q Search keyword   |                    |                       |                                  | V (+ B             |
| 🖻 DataCapture 🔉   | User Group Type ↑↓ | User Group Name ↑↓ | System Default     †↓ | Default ESS Group     ↑↓         |                    |
| 🖻 User Manage 🛛 👻 | Super Admin        | Super Admin        | 8                     | 8                                |                    |
| User Group        | Admin              | Admin              | 6                     | 8                                | <u>e</u>           |
|                   | HOD                | HOD                | ø                     | 8                                | <u>e</u>           |
|                   | Employee           | Self Service       | Ś                     | 8                                | <u>*</u> @         |
|                   | Contractor         | Contractor         | ø                     | 8                                | <u>*</u> @         |
|                   |                    |                    |                       | Showing 1 to 5 of 6 entries << 1 | 2 > >> <u>5</u> ~  |
|                   |                    |                    |                       |                                  | Copyright@StarLink |
|                   |                    |                    |                       |                                  |                    |

### Click on plus icon to add user group.

| S Dashboard         |                   |                | Add User Group     |                               | ×                  |
|---------------------|-------------------|----------------|--------------------|-------------------------------|--------------------|
| 🖻 General 🔹 🕨       | User Group        |                | User Group Type*   | User Group Name*              |                    |
| TimeOffice          | Q Search keyword  |                | Super Admin        | ×                             |                    |
| 💼 DataCapture 🛛 🗲   | User Group Type 1 | User Group Nat | Default ESS Group* |                               |                    |
| 🖻 User Manage 🛛 🗸 🗸 | Super Admin       | Super Admin    |                    |                               |                    |
| 🔲 User Group        |                   |                |                    |                               | Save X Cancel      |
|                     | Admin             | Admin          |                    |                               |                    |
|                     | HOD               | HOD            |                    | ⊗                             | æ @                |
|                     | Employee          | Self Service   |                    |                               | e 🖉                |
|                     | Contractor        | Contractor     |                    | 8                             | e 👰                |
|                     |                   |                |                    | Showing 1 to 5 of 6 entries 🧼 | < 1 2 > » 5 ¥      |
|                     |                   |                |                    |                               |                    |
|                     |                   |                |                    |                               | Copyright@StarLink |

After clicking here add user group popup will open then select user group type which type of user group to create then enter user group name and if you want to enable default ESS group then select check box then click on the save button.

|                   |   | ≡                  |                |                  |                                    |                    |     |
|-------------------|---|--------------------|----------------|------------------|------------------------------------|--------------------|-----|
| Dashboard         |   |                    |                | Add User Group   |                                    |                    | ×   |
| 🖻 General 👌       |   | User Group         |                | User Group Type* | User Group Name*                   |                    |     |
| TimeOffice        |   | Q Search keyword   |                | Super Admin      | ×                                  |                    | _   |
| 🖻 DataCapture     |   | User Group Type ↑↓ | User Group Nar | Super Admin      |                                    |                    |     |
| 🖻 User Manage 🔹 🗸 | , |                    |                | Admin            |                                    |                    |     |
| 🗮 User Group      |   | Super Admin        | Super Admin    | HOD              |                                    | Z Save X Car       | cel |
|                   |   | Admin              | Admin          | Employee         | •                                  |                    |     |
|                   | I | HOD                | HOD            |                  | ⊗                                  | * 0                |     |
|                   | I | Employee           | Self Service   |                  |                                    | <u>&amp;</u>       |     |
|                   | I | Contractor         | Contractor     |                  | ®                                  | <u>~</u>           |     |
|                   | I |                    |                |                  | Showing 1 to 5 of 6 entries << < 1 | 2 > >> 5           | ~   |
|                   |   |                    |                |                  |                                    |                    |     |
|                   |   |                    |                |                  |                                    | Copyright@StarLink |     |

After Clicking on Save button Saved Successfully message is shown when user group is added. After creating a user, he has to map access rights.

User has to click on the permission icon, then the map access right page will open, then user rights have to be given, then the module or function whose right is to be given, then its check box has to be selected, then click on the save button.

| STARLINK          |                                       |                  |               |
|-------------------|---------------------------------------|------------------|---------------|
| Dashboard         |                                       |                  |               |
| General >         | Map Access Right For User Group Admin |                  |               |
| TimeOffice        |                                       |                  |               |
| 🖻 DataCapture 🔹   | Setup Oser import report ESS          |                  |               |
| 🖻 User Manage 🛛 🗸 | Seneral                               |                  |               |
| 🗮 User Group      | > C Master                            |                  |               |
|                   | Image: Auto Code Series               |                  |               |
|                   | > Construction Server Setup           |                  |               |
|                   |                                       |                  |               |
|                   | > C Attendance                        |                  |               |
|                   | > C Leave                             |                  |               |
|                   | > 🖸 Holiday                           |                  |               |
|                   | > WorkFlow                            |                  |               |
|                   | > 🗌 🗅 User Manage                     |                  |               |
|                   | DataCapture                           |                  |               |
|                   |                                       |                  | Save X Cancel |
|                   |                                       | Copyright@StarLi | nk            |

For dashboard setting, click on the setting icon, the dashboard setting popup will open, select the check box of the settings you want to be visible on your dashboard, then click on the save button.

|               |   | =                |                   |                          |                           | ×                  |
|---------------|---|------------------|-------------------|--------------------------|---------------------------|--------------------|
| Dashboard     |   |                  |                   | Dashboard Setting        |                           | ^                  |
| 😑 General     | > | User Group       |                   | Setting Name             | Visible                   | A                  |
| TimeOffice    | > | Q Search keyword |                   | Attendance Calendar(ESS) |                           |                    |
| 😑 DataCapture | > | User Group Type  | User Group Name 1 | Attendance Calendar      |                           |                    |
| 💼 User Manage | ř | Super Admin      | Super Admin       | Holiday                  |                           |                    |
| 🔤 User Group  |   |                  |                   |                          | -                         | •                  |
|               |   | Admin            | Admin             |                          | -                         |                    |
|               |   | HOD              | нор               |                          |                           | Save X Cancel      |
|               |   | Employee         | Self Service      |                          |                           | 2 0                |
|               |   | Contractor       | Contractor        |                          | ⊗                         | æ @                |
|               |   |                  |                   |                          | Showing 1 to 5 of 6 entri | es « < 1 2 > » 5 ¥ |
|               |   |                  |                   |                          |                           |                    |
|               |   |                  |                   |                          |                           |                    |
|               |   |                  |                   |                          |                           | Copyright@StarLink |

To update the user group, click on the edit icon, which is to be changed, then click on the update button.

| Dashboard         |                                        | Update User Group  | ×                             |
|-------------------|----------------------------------------|--------------------|-------------------------------|
| 🖨 General 🔹 🕨     | User Group                             | User Group Type*   | User Group Name*              |
| TimeOffice        | Q Search keyword                       | Employee           | Self Service without Approver |
| 🖻 DataCapture 🔉   | User Group Type ↑↓ User Group Name ↑↓  | Default ESS Group* |                               |
| 🖻 User Manage 🛛 👻 |                                        |                    |                               |
| 🗮 User Group      | Employee Self Service without Approver |                    | ✓ Update X Cancel             |
|                   |                                        |                    |                               |
|                   |                                        |                    |                               |
|                   |                                        |                    |                               |
|                   |                                        |                    |                               |
|                   |                                        |                    |                               |
|                   |                                        |                    |                               |
|                   |                                        |                    |                               |
|                   |                                        |                    |                               |
|                   |                                        |                    |                               |
|                   |                                        |                    |                               |
|                   |                                        |                    | Copyright@StarLink            |

To delete user group, click on delete button, delete message will be shown.

|               |   | ≡                |                                    |                |      |                   | ເ⊳ <u>↑</u>                 | 4  | С | T | ( | • |      |        |
|---------------|---|------------------|------------------------------------|----------------|------|-------------------|-----------------------------|----|---|---|---|---|------|--------|
| Dashboard     |   |                  |                                    |                |      |                   |                             |    |   |   |   |   |      |        |
| 🖻 General     | > | User Group       |                                    |                |      |                   |                             |    |   |   |   |   |      |        |
| TimeOffice    | > | Q Search keyword |                                    |                |      |                   |                             |    |   |   |   | T | Ŧ    |        |
| 🚍 DataCapture | • | User Group Type  | User Group Name                    | System Default |      | Default ESS Group | †↓                          |    |   |   |   |   |      |        |
| 🚔 User Manage | ~ |                  |                                    |                |      |                   |                             | ⊕  | 0 |   | ٢ |   |      |        |
| 🗮 User Group  |   | Employee         | Self Service without Approver      | 8              |      | $\otimes$         | 1000                        |    |   |   |   |   |      |        |
|               |   |                  | DELETE                             |                |      | ×                 | Showing 6 to 6 of 6 entries | << | < | 1 | 2 | > | >> 5 | $\sim$ |
|               |   |                  | Do you want to delete this record? |                |      |                   |                             |    |   |   |   |   |      |        |
|               |   |                  |                                    |                | X No | 🗸 Yes             |                             |    |   |   |   |   |      |        |
|               |   |                  |                                    |                |      |                   |                             |    |   |   |   |   |      |        |
|               |   |                  |                                    |                |      |                   |                             |    |   |   |   |   |      |        |
|               |   |                  |                                    |                |      |                   |                             |    |   |   |   |   |      |        |
|               |   |                  |                                    |                |      |                   |                             |    |   |   |   |   |      |        |
|               |   |                  |                                    |                |      |                   |                             |    |   |   |   |   |      |        |
|               |   |                  |                                    |                |      |                   |                             |    |   |   |   |   |      |        |

After creating the user group, now it has to be assigned to the employee.

To assign click on dashboard on top left corner, Then click on user manage then click on user group then click on map employee, After that the Employee User Group page will open here.

Here the list of employee will be shown.

|                   | ≡              |                         |         |                                                        |                       |           | ፍ 🛧 🖌 ୦                          | <b>T</b>  | Employee-test          | - |
|-------------------|----------------|-------------------------|---------|--------------------------------------------------------|-----------------------|-----------|----------------------------------|-----------|------------------------|---|
| Dashboard         |                |                         |         |                                                        |                       |           |                                  |           |                        |   |
| Self Services >   | Employee U     | ser Group               |         |                                                        |                       |           |                                  |           |                        |   |
| 🖶 Employee 🔹 🕨    | User Group     |                         | A       | ction Type                                             |                       |           |                                  |           |                        |   |
| 🖻 TimeOffice 🔹 🕨  | Select Groups  |                         | •       | Filter                                                 |                       | \$        | Get Data Submit                  | Reset     |                        |   |
| 🖻 Payroll 🔹 🕨     | Q Search keywo | ord                     |         |                                                        |                       |           |                                  |           |                        | 1 |
| 🖻 User Manage 🛛 🗸 | Employee C     | ode ↑↓ Employee Name ↑↓ | Company | $\uparrow \downarrow$ Department $\uparrow \downarrow$ | Designation ↑↓        | Branch ↑↓ | Mapped Group ↑↓                  | ESS? ↑↓   | Action                 | 1 |
| 🕀 User Group 🛛 👻  |                |                         |         |                                                        |                       |           |                                  |           |                        |   |
| 🧮 Map Employee    | SR001          | SRT                     | Star    | Star                                                   | Software<br>Developer | DELHI     | Without approver Self<br>Service | $\otimes$ | Pwd<br>Reset<br>Revoke | I |
| Map Organization  |                |                         |         |                                                        |                       |           |                                  |           | Ess                    | 1 |
| 🗮 User Role       |                |                         |         |                                                        |                       |           |                                  |           | Pwd                    |   |
| 🗮 User Login      | □ SR002        | SRT1                    | Star    | Star                                                   | Plant manager         | DELHI     | Without approver Self<br>Service | $\otimes$ | Reset<br>Revoke        |   |
| <u></u>           |                |                         |         |                                                        |                       |           |                                  |           | Ess                    |   |
| Gate User >       |                |                         |         |                                                        |                       |           |                                  |           | Durd                   |   |
| 🖻 DataCapture 📏   | □ ST001        | STR                     | StarS   | StarS                                                  | Software<br>Developer | Delhi1    | Self Service                     | $\otimes$ | Reset<br>Revoke        | • |

First select employee then select user group then select action type means assign, remove, filter then click on submit button

|                     | =                   |      |          |               |                       |           | © 1 ≁ 0                          | T         | Employee-test   |
|---------------------|---------------------|------|----------|---------------|-----------------------|-----------|----------------------------------|-----------|-----------------|
| Dashboard           |                     |      |          |               |                       |           |                                  |           |                 |
| Self Services       | Employee User Group |      |          |               |                       |           |                                  |           |                 |
| 🖻 Employee 🔹 🕻      | User Group          |      | Action 7 | Гуре          |                       |           |                                  |           |                 |
| TimeOffice          | Admin x             | ļ    | Filter   |               |                       | \$        | Get Data Submit                  | Reset     |                 |
| 🖻 Payroll 💙         | Select All          |      |          |               |                       |           |                                  |           |                 |
| 🖻 User Manage 🛛 🗸 🗸 | Search              | pany | î↓       | Department ↑↓ | Designation ↑↓        | Branch ↑↓ | Mapped Group ↑↓                  | ESS? ↑↓   | Action          |
| 💮 User Group 🛛 🗸    | Super Admin         |      |          |               |                       |           |                                  |           | Pwd             |
| Map Employee        | Admin               |      |          | Star          | Software<br>Developer | DELHI     | Without approver Self<br>Service | $\otimes$ | Reset<br>Revoke |
| Map Organization    |                     |      |          |               |                       |           |                                  |           | Ess             |
| 🗮 User Role         | Galf Service        |      |          |               |                       |           |                                  |           | Pwd             |
| 🗮 User Login        | SR002 SR11 Star     | 1    |          | Star          | Plant manager         | DELHI     | Without approver Self<br>Service | $\otimes$ | Reset<br>Revoke |
| 🖻 Gate User 🔹 🗲     |                     |      |          |               |                       |           |                                  |           | CSS<br>Durid    |

|                     |                     |          |          |               |                       |           |                                  |           | -             |
|---------------------|---------------------|----------|----------|---------------|-----------------------|-----------|----------------------------------|-----------|---------------|
|                     |                     |          |          |               |                       |           | G <u>↑</u> ≁ ○                   | <b>T</b>  | Employee-test |
| 🗇 Dashboard         | F 1 11 C            |          |          |               |                       |           |                                  |           |               |
| Self Services       | Employee User Group |          |          |               |                       |           |                                  |           |               |
| 🖻 Employee 🔹 🗲      | User Group          | 4        | Action T | Гуре          |                       |           |                                  |           |               |
| TimeOffice          | Admin x             |          | Filter   |               |                       | \$        | Get Data Submit                  | Reset     |               |
| 🖻 Payroll 🔹 💙       | Select All          |          |          |               |                       |           |                                  |           |               |
| 🖻 User Manage 🛛 🗸 🗸 | Search              | pany     | ţţ       | Department ↑↓ | Designation ↑↓        | Branch ↑↓ | Mapped Group ↑↓                  | ESS? ↑↓   | Action        |
| 🕀 User Group 🛛 👻    | Super Admin         | *        |          |               |                       |           |                                  |           | Pwd           |
| 🗮 Map Employee      |                     | ч.       |          | Star          | Software<br>Developer | DELHI     | Without approver Self<br>Service | 0         | Reset         |
| 🗮 Map Organization  |                     |          |          |               |                       |           |                                  |           | Ess           |
| 🗏 User Bole         | L HOD               |          |          |               |                       |           |                                  |           |               |
|                     | Self Service        | +<br>tar |          | Star          | Plant manager         | DELHI     | Without approver Self            | $\otimes$ | Pwd<br>Reset  |
| - Oser Login        |                     |          |          |               | -                     |           | Service                          |           | Revoke<br>Ess |
| 🖶 Gate User 🔹 🕨     |                     |          |          |               |                       |           |                                  |           |               |

|                   | ≡     |                          |                      |                   |                  |                         |                 | G         | ත 🛧 🖌 ර         | ▼         | Employee-te     |
|-------------------|-------|--------------------------|----------------------|-------------------|------------------|-------------------------|-----------------|-----------|-----------------|-----------|-----------------|
| Dashboard         |       |                          |                      |                   |                  |                         |                 |           |                 |           |                 |
| Self Services     | Em    | iployee User Gr          | oup                  |                   |                  |                         |                 |           |                 |           |                 |
| 🖻 Employee 🔶      | User  | Group                    |                      |                   | Action Type      | e                       |                 |           |                 |           |                 |
| TimeOffice        | Se Se | ervice x                 |                      | Ť                 | Assign           |                         |                 | ¢ Ge      | t Data Submit   | Reset     |                 |
| 🖻 Payroll 🔹       |       | Search keyword           |                      |                   | Assign<br>Remove |                         |                 |           |                 |           |                 |
| 🖻 User Manage 🛛 🗸 | · _   | could have been a second |                      |                   |                  |                         |                 |           |                 |           |                 |
| 🕀 User Group 🛛 🗸  |       | Employee Code     ↑↓     | Employee Name     ↑↓ | Compa             | ny †↓            | Department ↑↓           | Designation ↑↓  | Branch ↑↓ | Mapped Group ↑↓ | ESS? ↑↓   | Action          |
| 🗮 Map Employee    |       |                          |                      |                   |                  |                         |                 |           |                 |           | Pwd             |
| Map Organization  |       | C3400000003              | TEST17               | StarLink<br>Commu | <1<br>unication3 | Software<br>Development | Plant manager   | Okhla     | No Group Map    | $\otimes$ | Reset<br>Enable |
|                   |       |                          |                      |                   |                  |                         |                 |           |                 |           | Ess             |
| 🗮 User Role       |       |                          |                      |                   |                  |                         |                 |           |                 |           | Dud             |
| = User Login      |       | EMP00000013              | Kajju                | StarLink          | c India          | Software                | Software Tester | Okhla     | No Group Map    | $\otimes$ | Reset           |
| 🖻 Gate User 🔹 🕨   |       |                          |                      |                   |                  | a a comprission         |                 |           |                 |           | Enable          |
| 🖻 DataCapture 🔹 🕨 |       |                          |                      |                   |                  |                         |                 |           |                 |           |                 |
|                   |       |                          |                      |                   |                  |                         |                 |           |                 | -         | Pwd<br>Reset    |

After mapping employee click on map organization to map organization then map organization unit page will open here map employee list will show now click on edit button for organization mapping.

|                   |   | ≡                    |                    |                         |                        |                     |                | ଦ୍ୱ   | <u>ث</u> | ۰ م        | T         |      | Emplo | iyee-test |
|-------------------|---|----------------------|--------------------|-------------------------|------------------------|---------------------|----------------|-------|----------|------------|-----------|------|-------|-----------|
| Oashboard         |   | Man Engelsussis (    | Overenization Unit |                         |                        |                     |                |       |          |            |           |      |       |           |
| Self Services     |   | Map Employee's C     | Jrganization Unit  |                         |                        |                     |                |       |          |            |           |      |       |           |
| 🖻 Employee 🔹 🕨    | [ | Q Search keyword     |                    |                         |                        |                     |                |       |          |            |           |      |       |           |
| TimeOffice        |   | Employee Code     ↑↓ | Employee Name 1    | Company ↑↓              | Department ↑↓          | Designation ↑↓      | Branch ↑↓      | Mappe | d Group  | †↓         | Statu     | ; î↓ | Act   | ion.      |
| 🖻 Payroll 🔹 🕈     |   |                      |                    |                         |                        |                     |                |       |          |            |           |      |       |           |
| 🖻 User Manage 🛛 🗸 |   | HRMS0000037          | Employee-37        | StarHRMS                | Product development    | Testing Manager     | Delhi3         |       |          |            | $\otimes$ |      | 6     | 2         |
| 🕀 User Group 🗸 🗸  |   |                      |                    |                         |                        |                     |                |       |          |            |           |      |       |           |
| 🗮 Map Employee    |   | EMP0000038           | Employee-38        | StarLink India          | Security and transport | Editing Manager     | New Delhi      |       |          |            | $\otimes$ |      | 6     | 2         |
| Map Organization  |   |                      |                    |                         |                        |                     |                |       |          |            | 0         |      |       |           |
| = User Role       |   | EMP0000043           | Employee-43        | StarLink India          | Administration         | Web developer       | New Delhi      |       |          |            |           |      | 0     |           |
| 🗏 User Login      |   | EMP00000045          | Employee-45        | StarLink India          | Product development    | Editing Manager     | New Delhi      |       |          |            | 8         |      | C     | 1         |
| 🖨 Gate User 🔹 🕨   |   |                      |                    |                         |                        |                     |                |       |          |            |           |      |       |           |
| 🖻 DataCapture 🔶   |   | STAR0000052          | Employee-52        | StarLink1 Communication | Human Resource         | Software Tester     | Okhla          |       |          |            | $\otimes$ |      | 6     | 2         |
|                   |   |                      |                    |                         |                        | Showing 11 to 15 of | 87 entries < < | 1     | 2        | 3          | 4 5       | >    | » 5   | ~         |
|                   |   |                      |                    |                         |                        |                     |                |       |          | Copyright@ | )StarLink |      |       |           |

Then the Map Employee Organization Unit page will open, here you can give access to the organization unit to that employee.

For example, if a user has to give access to a company or department, then the check box of that company or department has to be selected and then the submit button has to be clicked.

| STAR LINK          | Ξ                              |                                             |   | Go 🗘 🖌 O 🔻 🛛 😨 Emp       | loyee-test |
|--------------------|--------------------------------|---------------------------------------------|---|--------------------------|------------|
| Dashboard          |                                |                                             |   |                          |            |
| Self Services      | Map Organization Unit for Ragh | vendra Singh(CLMS000003)                    |   | Submit Cancel            | 1 I        |
| 🖻 Employee 🔹       |                                |                                             |   |                          |            |
| 🖻 TimeOffice 🔰     | Organization                   | Company                                     |   | Branch                   |            |
|                    | Select All                     | Select All                                  |   | Select All               |            |
| Payroll >          | StarLink                       | <ul> <li>StarLink1 Communication</li> </ul> |   | Okhla                    | A          |
| 🖻 User Manage 🛛 👻  | □ StarHRMS                     | StarLink India                              |   | New Delhi                | - 5.6      |
| 🕀 User Group 🛛 🗸   | 🗆 organization34               | StarCLMS                                    |   | 🗆 Okhla1                 | - 14       |
| 🗮 Map Employee     | Star Link Communication        | G StarHRMS                                  | - | 🗆 Delhi3                 | -          |
| 🗮 Map Organization |                                |                                             |   |                          |            |
|                    | Contractor                     | Category                                    |   | Department               |            |
| 🗮 User Role        | Unselect All                   | Unselect All                                |   | Unselect All             |            |
| ≔ User Login       | Contractor 1                   | <ul> <li>Higher</li> </ul>                  | - | ☑ Software Development   | <b>A</b>   |
|                    | Contactor1                     | ✓ Lower                                     |   | Research and development |            |
| 🖻 Gate User 🔹 🕨    | ✓ contract4                    | Minimum                                     |   | Administration           |            |
| 🖻 DataCapture 📏    | CONTRACTOR5                    | ▼ Z Staff                                   | - | Product development      | -          |
|                    |                                |                                             |   |                          |            |
|                    | SubDepartment                  | Designation                                 |   | Level                    |            |
|                    | Unselect All                   | Unselect All                                |   | Unselect All             |            |

How to Remove LMS user: If the user group is to be removed, then select the employee, then select the user group which is to be removed, then select the action type remove, then click on the submit button.

|                               | =                                 |                 |                |                          |                           |           | ፍ 🛧 🌶           |           | Employee-test           |
|-------------------------------|-----------------------------------|-----------------|----------------|--------------------------|---------------------------|-----------|-----------------|-----------|-------------------------|
| Dashboard                     |                                   |                 |                |                          |                           |           |                 |           |                         |
| Self Services                 | Employee User Grou                | р               |                |                          |                           |           |                 |           |                         |
| 🖻 Employee 📏                  | User Group                        |                 | Action         | Туре                     |                           |           |                 |           |                         |
| TimeOffice                    | Self<br>Service x                 |                 | Rem     Filter | ove<br>r                 |                           | ¢ Get     | t Data Submit   | Reset     |                         |
| 🖻 Payroll 🔹 🕨                 | Q Search keyword                  |                 | Assi<br>Rem    | gn<br>Iove               |                           |           |                 |           |                         |
| 🖻 User Manage 🔹 🗸             | □ Employee Code 1↓                | Employee Name 1 | Company ↑↓     | Department ↓             | Designation ↑↓            | Branch ↑↓ | Mapped Group ↑↓ | ESS? ↑↓   | Action                  |
| 🕀 User Group 🛛 👻              | Contract Code T↓ Employee Name T↓ |                 |                |                          |                           |           |                 |           |                         |
| Map Employee Map Organization | HRM5000037                        | Employee-37     | StarHRMS       | Product development      | Testing Manager           | Delhi3    | Self Service    | $\otimes$ | Pwd Reset<br>Revoke Ess |
| ≔ User Role<br>≔ User Login   | EMP00000038                       | Employee-38     | StarLink India | Security and transport   | transport Editing Manager |           | Wise Manager    | ø         | Pwd Reset<br>Revoke Ess |
| Gate User                     | HRMS0000041                       | Employee-41     | StarHRMS       | Learning and development | Testing Manager           | Delhi3    | No Group Map    | 8         | Pwd Reset<br>Enable Ess |
|                               | EMP00000043                       | Employee-43     | StarLink India | Administration           | Web developer             | New Delhi | gate user 2     | S         | Pwd Reset<br>Revoke Ess |

• **Reports:** Admin can check and add reports. As he clicks on the top right corner report download icon, Here he can Add new report and download the reports related to visitors, item as shown below:

|               |   | Ξ                          |                          | ۵              | 1 🗡 🝸 🛛 😨 Star Super Admin |
|---------------|---|----------------------------|--------------------------|----------------|----------------------------|
| Oashboard     |   | + Add New                  |                          |                |                            |
| Self Services | > |                            | Dynamic Statutory Custom |                |                            |
| 🖻 Employee    | > | VMS<br>3 reports           | Vieit Dotail             | Vicitor Datail | Vicitor Itom               |
| 💼 User Manage | , | Employee Info<br>3 reports | Visit Detail             | Visitor Detail | Visitor Item               |
| 🖶 Gate User   | > |                            |                          |                |                            |
|               |   |                            |                          |                |                            |

# **Report Set:**

#### Visit Detail

|     |               |               |                 |               |                 |                |              |             | Rı<br>Visit Det    | in Date &<br>ail from 01 | Time :-05-0<br>-Jul-2023 to | 7-2023<br>5 05 <b>-Jul-</b> 20 | )23      |                 |             |              |           |            |             |              |               |               |               | ^ |
|-----|---------------|---------------|-----------------|---------------|-----------------|----------------|--------------|-------------|--------------------|--------------------------|-----------------------------|--------------------------------|----------|-----------------|-------------|--------------|-----------|------------|-------------|--------------|---------------|---------------|---------------|---|
| SNo | . VisitorCode | VisitorName   | DesignationName | ContactNumber | r CompanyName   | CompanyAddress | Meet<br>With | VisitorType | VisitPurpose       | ExpectedIn               | ExpectedOut                 | ActualIn                       | ActualOu | VisitorPriority | VisitStatus | VisitRemarks | InRemarks | InRemarksl | VehicleType | VehicleModel | VehicleNumber | VehicleDetail | RequestSource |   |
| 1   | 202307010001  | SANJEEV       |                 | 9795112476    | MAX             | NOIDA          |              | Vendor      | Meeting            | 01-Jul-2023<br>05:07     | 01-Jul-2023<br>05:31        | 01-Jul-2023<br>05:27           |          | Medium          | In          |              |           |            |             |              |               |               | Anonymous     |   |
| 2   | 202307010002  | SANJEEV       |                 | 9795112476    | MAX             | NOIDA          |              | Vendor      | Meeting            | 01-Jul-2023<br>05:20     |                             |                                |          | Medium          | Pending     |              |           |            |             |              |               |               | Anonymous     |   |
| 3   | 202307010003  | Taj pal singh |                 | 7800872182    | cugl            | kanpur         |              | Vendor      | Parcel Pickup      | 01-Jul-2023<br>05:07     | 01-Jul-2023<br>06:03        | 01-Jul-2023<br>06:00           |          | Low             | In          |              |           |            |             |              |               |               | HOD           |   |
| 4   | 202307010004  | Rahul         | meeting         | 9807179010    | DG fire safety  | kanpur         |              | Client      | Parcel Pickup      | 01-Jul-2023<br>06:07     | 01-Jul-2023<br>07:00        | 01-Jul-2023<br>06:20           |          | Low             | In          |              |           |            |             |              |               |               | HOD           |   |
| 5   | 202307010005  | ram           |                 | 7007176596    | Aone tea        | kanpur         |              | Vendor      | Meeting            | 01-Jul-2023<br>06:07     | 01-Jul-2023<br>06:38        | 01-Jul-2023<br>06:36           |          | Medium          | In          |              |           |            |             |              |               |               | HOD           |   |
| 6   | 202307010006  | Ajay Gupta    |                 | 7800872182    | Gupta provision | kanpur         |              | Vendor      | Parcel<br>Delivery | 01-Jul-2023<br>08:07     | 01-Jul-2023<br>08:18        | 01-Jul-2023<br>08:17           |          | Low             | In          |              |           |            |             |              |               |               | HOD           |   |

### **Visitor Detail**

|     | Run Date & Time :-19/07/2023<br>Visitor Detail from 11-Jul-2023 to 19-Jul-2023 |            |        |                 |         |               |                |               |             |                |           |                 |                                                            |              |                      |                     |            |                 |                          |                 |
|-----|--------------------------------------------------------------------------------|------------|--------|-----------------|---------|---------------|----------------|---------------|-------------|----------------|-----------|-----------------|------------------------------------------------------------|--------------|----------------------|---------------------|------------|-----------------|--------------------------|-----------------|
| SNG | VisitorCode                                                                    | VisitorNam | Gender | DesignationName | Emailid | ContactNumber | IDProof        | IDProofNumber | CompanyName | CompanyAddress | Blacklist | BlacklisfReason | Meet With                                                  | EmployeeName | EmployeeDepartment   | EmployeeDesignation | Vaccinated | NoofVaccineDose | VaccineCertificateDetail | ContactNumberVe |
| 1   | 20230717000                                                                    | Cristal    | Female | Test            |         | 8962451072    | Aadhar<br>Card |               | Star        | Okhla          | False     |                 | Star01-Kajal<br>  SoftWare<br>  QA                         | Kajal        | SoftWare Developmen  | QA                  | False      | 0               |                          |                 |
| 2   | 20230717000                                                                    | Cristal    | Female | Test            |         | 8962451072    | Aadhar<br>Card |               | Star        | Okhla          | False     |                 | Star01-Kajal<br>  SoftWare<br>Development<br>  QA          | Admin        | SoftWare Developmen  | HOD                 | False      | 0               |                          |                 |
| 3   | 20230717000                                                                    | Shubham    | Male   | DV              |         | 9078563400    |                |               | Star        | Okhla          | False     |                 | star02-Akash<br>  SoftWare<br>  Development<br>  Developer | Akash        | SoftWare Developmen  | Developer           | False      | 0               |                          |                 |
| 4   | 20230717000                                                                    | Shubham    | Male   | DV              |         | 9078563400    |                |               | Star        | Okhla          | False     |                 | star02-Akash<br>  SoftWare<br>  Development<br>  Developer | Pankaj       | SoftWare Developmen  | Developer           | False      | 0               |                          |                 |
| 5   | 20230717000                                                                    | Shubham    | Male   | DV              |         | 9078563400    |                |               | Star        | Okhla          | False     |                 | star02-Akash<br>  SoftWare<br>  Development<br>  Developer | Kajal        | SoftWare Developmen  | QA                  | False      | 0               |                          |                 |
| 6   | 20230717000                                                                    | Ishika     | Female | Test            |         | 8962451087    |                |               | OD          | Okhla          | False     |                 |                                                            | Kajal        | SoftWare Development |                     |            |                 |                          |                 |

### **Visitor Item**

|      |                   | Item De   | tem Detail                         |       |              |            |           |             |             |             |             |                |  |
|------|-------------------|-----------|------------------------------------|-------|--------------|------------|-----------|-------------|-------------|-------------|-------------|----------------|--|
|      |                   | Run Date  | Run Date & Time :-05/07/2023 10:55 |       |              |            |           |             |             |             |             |                |  |
|      |                   | Duration- | Duration- for 05-Jul-2023          |       |              |            |           |             |             |             |             |                |  |
|      |                   |           |                                    |       |              |            |           |             |             |             |             |                |  |
| SNo. | InTime            | OutTime   | ItemType                           | Brand | SerialNumber | ItemDetail | ItemScope | ItemRemarks | VisitorCode | VisitorName | CompanyName | CompanyAddress |  |
| 1    | 05-Jul-2023 10:53 |           | Mobile                             | Орро  | 01           | Орро       | In        | In          | VS0000260   | test        | none        |                |  |
| 2    | 05-Jul-2023 10:53 |           | Laptop                             | HP    | 02           | HP         | In        | In          | VS0000260   | test        | none        |                |  |

| Add New Report : Click on the add new button and Fill in the all mandatory fiel | lds |
|---------------------------------------------------------------------------------|-----|
|---------------------------------------------------------------------------------|-----|

| STAR LINK       |    | =                         |                 |    |                  |                |   | 🧑 s      |          |
|-----------------|----|---------------------------|-----------------|----|------------------|----------------|---|----------|----------|
| Deshboard       |    |                           |                 |    |                  |                |   |          |          |
| Self Services   |    | Add Report Detail         |                 |    |                  |                |   |          |          |
| 🖻 Employee 🔶    | Re | port Name *               | Line per Page * |    | Report Type      | Visible To All |   |          |          |
| 😑 User Manage 🔶 | -  |                           | 0               |    | Visit Detail V   | Yes No         |   |          |          |
| 😑 Gate User 🔷 💊 | De | escrition                 |                 |    | Report Condition |                |   |          |          |
|                 |    |                           |                 | 11 |                  |                |   |          | 11       |
|                 | 1  | Columns                   |                 |    | Selected Columns |                |   |          |          |
|                 |    | Gender                    |                 |    | VisitorCode      |                |   | <b>2</b> |          |
|                 |    | Emeilld                   |                 |    | VisitorName      |                |   | Z        |          |
|                 |    | IDProof                   |                 |    | DesignationName  |                |   | R        |          |
|                 |    | IDProofNumber             |                 |    | ContactNumber    |                |   | ø        |          |
|                 |    | Ohsahd<br>Dhsahdriffeason |                 | B  | CompanyName      |                |   | C.       |          |
|                 |    |                           |                 |    | CompanyAddress   |                |   | œ        |          |
|                 |    | EmployeeName              |                 |    | Meet With        |                |   | e e      |          |
|                 |    | EmployeeDepartment        |                 |    | VisitorType      |                |   | 2        |          |
|                 |    | EmployeeDesignation       |                 |    | VaitPurpose      |                |   | 2        |          |
|                 |    |                           |                 |    |                  |                |   |          |          |
|                 |    |                           |                 |    |                  |                | ~ | Save     | × Cancel |
|                 |    |                           |                 |    |                  |                |   |          |          |

If "Super Admin" wants to show report on which user. Then the admin will click on the button. Then "Super Admin" will select multiple user and then click on save button.

|               |   | =                 |                 |                  | ው <u>ተ</u> | <i>у</i> т       | Star Super Admin   |
|---------------|---|-------------------|-----------------|------------------|------------|------------------|--------------------|
| Dashboard     |   |                   |                 |                  |            |                  |                    |
| Self Services | > | Add Report Detail |                 |                  |            |                  |                    |
| 😑 Employee    | > | Report Name *     | Line per Page * | Report Type      |            | Visible To All * |                    |
| 💼 User Manage | > |                   | 0               | Please select    | ~          | Yes No           |                    |
| 🖶 Gate User   | > | Visible For *     |                 |                  |            |                  |                    |
|               |   | Test # TEST 🛞     |                 |                  |            | ]                |                    |
|               |   | Descrition        |                 | Report Condition |            |                  |                    |
|               |   |                   |                 | <i>li</i>        |            |                  | li                 |
|               |   |                   |                 |                  |            | ✓ s              | ave X Cancel       |
|               |   |                   |                 |                  |            |                  |                    |
|               |   |                   |                 |                  |            |                  | Copyright@StarLink |

### **Update Report:**

If "Super Admin" wants to change something in the report. Then "Super Admin" click on update button. then this update page will show.

| Vor seek 0 a Solution a ! |                      |                 |          |                 |                     |                                          |
|---------------------------|----------------------|-----------------|----------|-----------------|---------------------|------------------------------------------|
| Dashboard                 |                      |                 |          |                 |                     |                                          |
| elf Services >            | Update Report Detail |                 |          |                 |                     |                                          |
| mployee >                 | Report Name *        | Line per Page * | Repo     | port Type       | Visible To All*     |                                          |
| Jser Manage >             | Visit Detail         | 0               | Visit    | it Detail       | Ves No              |                                          |
| iate User 🔹 🕨             | Descrition           |                 | Repo     | port Condition  |                     |                                          |
|                           | Visit Detail         |                 | 11       |                 |                     |                                          |
|                           | Columns              |                 | Sele     | lected Columns  |                     |                                          |
|                           | Gender               |                 | Ve       | /isitorCode     |                     | œ                                        |
|                           | Emaild               |                 | Vie      | /isitorName     |                     | 2                                        |
|                           | IDProof              |                 | D=       | DesignationName |                     | e l                                      |
|                           | IDProofNumber        |                 | <b>~</b> | ContactNumber   |                     | e l                                      |
|                           | Dlacklist            |                 | 6        | Company/Name    |                     | R                                        |
|                           | BlackfistReason      |                 | 6        | CompanyAddress  |                     | r an an an an an an an an an an an an an |
|                           | EmployeeName         |                 |          | feet With       |                     | ≥ Z                                      |
|                           | EmployeeDepartment   |                 | Ve       | fisitorType     |                     | ĭ 2                                      |
|                           | EmployeeDesignation  |                 | V        | /isitPurpose    |                     | B                                        |
|                           |                      |                 |          |                 | _                   |                                          |
|                           |                      |                 |          |                 |                     | Save X Cancel                            |
|                           |                      |                 |          |                 | Copyright@StarLink  |                                          |
|                           |                      |                 |          |                 | estilitation and an |                                          |

Update Column name:-if "Super Admin wants to change column name. then "Super Admin" click on "Edit Icons". then this update pop up page will show. and change column name then click on save button.

|                   | ≡                                                             |                                                    |                                                             | ው 🛧 🖌 🕇          | Star Super Admin |
|-------------------|---------------------------------------------------------------|----------------------------------------------------|-------------------------------------------------------------|------------------|------------------|
| Dashboard         |                                                               |                                                    |                                                             |                  |                  |
| Self Services     | Update Report Detail                                          |                                                    |                                                             |                  |                  |
| 🖹 Employee        | Report Name *                                                 | Line per Page *                                    | Report Type                                                 | Visible To All * |                  |
| 🖻 User Manage 🛛 🗲 | Visit Detail                                                  | 0                                                  | Visit Detail                                                | V Yes No         |                  |
| 📾 Gate User 🔸     | Descrition<br>Visit Detail<br>Columns<br>Gender<br>Emailid    | Update Column Name<br>Column Name *<br>VisitorCode | Save X Cancel                                               |                  | a a a            |
|                   | IDProofNumber<br>Blacklist<br>BlacklistReason<br>EmployeeName |                                                    | ContactNumber<br>CompanyName<br>CompanyAddress<br>Meet With |                  | 8 8 8            |

**Download Report:-** If you want to download the report. then you will select the date and if you want to generate the report in pdf and excel then you will select Pdf or excel. then click on download button.

| Dashboard     |   | + Add New                            | Report Download Filter     | ×  |
|---------------|---|--------------------------------------|----------------------------|----|
| Self Services | > | Dynamic                              | ic From Dat 01-Jun-2023    |    |
| 🖻 Employee    | > | VMS<br>3 reports<br>Visit Det        | nij FileType Report Header |    |
| 💼 User Manage | > | Employee Info<br>3 reports Visit Det | etail Pdf Ves No           |    |
| 💼 Gate User   | > |                                      | ✓ Download X Cance         | 21 |

# **\*\*THE END**\*\*